## Using GNSS Surfer to check the RTK base station

Start GNSS Surfer. Click on the Adjustments popdown menu and choose Input/Output from the menu.

| 🐮 .\gnsssurf.par - Gns                                | sSender                                                                                                    |                                                                                                    |
|-------------------------------------------------------|----------------------------------------------------------------------------------------------------|----------------------------------------------------------------------------------------------------|
| File Edit View ? Job                                  | Adjustments Protocol-File                                                                                                    | Support                                                                                                    |
| CAST Caster ComP ComP ComP ComP ComP ComP ComP ComP   | Comport<br>Ntrip-BrdCa/TCP/UDP<br>NamedPipe/File<br>Input/Output<br>CharCount-Watch<br>Decoder-Output<br>Fkp/Sv control<br>Http-Server/Html-File<br>Current Info<br>U<br>0<br>0 | Date/Time: 22.02.2009 19:05:22<br>Count of<br>recived Reference-Station:<br>Messages : GPS Week :<br>Z-Count/Gnss-Sec<br>GPS : Glonass :<br>Number of GPS-Satellit and FKP: |
| Status:                                               |                                                                                                    |                                                                                                    |
| Http-Server Thr<br>Connect with 81<br>Connect with 81 | ead                                                                                                    | Number of Glonass-Satellit and FKP: dt Gps-Glo<br>in Sec.:                                                                                                    |
| Window of Input/Output- Adju                          | istments                                                                                                    | NUM                                                                                                    |

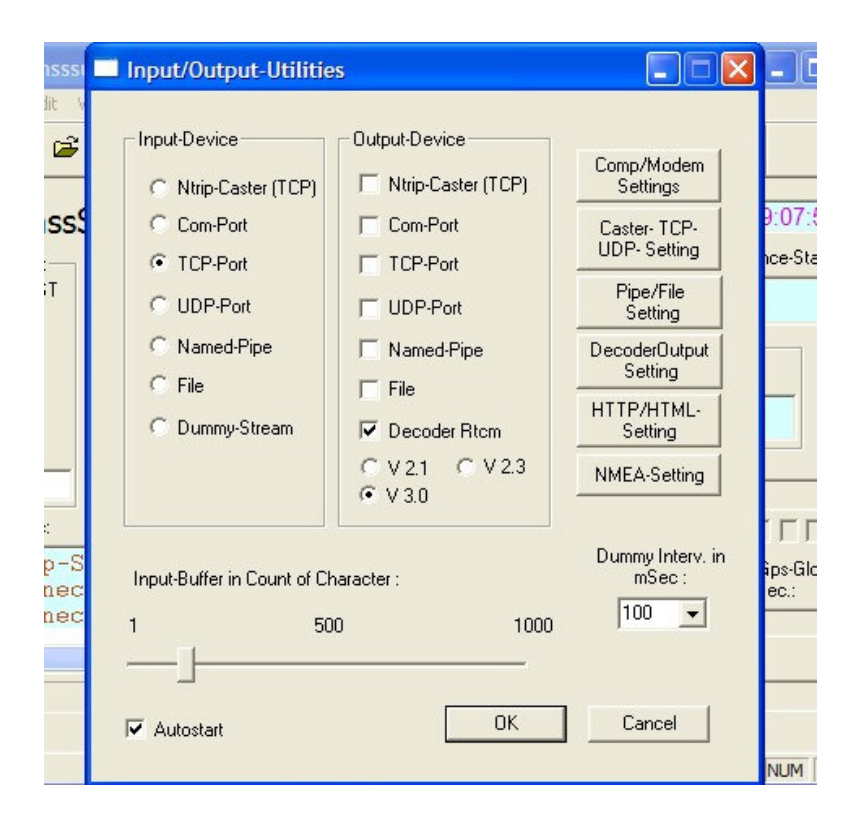

From the Input-Device menu choose TCP-Port. From the Output-Device menu choose Decoder Rtcm V3.0

In the right hand column click on Caster-TCP-UDP-Setting

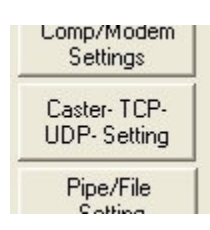

In the Input TCP options change the IP Address to the IP address for the base station. Change the port number to the port number for the base station.

|                |                 | - Devid | Count of |
|----------------|-----------------|---------|----------|
| IP - Address : | 127.0.0.1       | Sw      | Server:  |
| Port :         | 4000 TCP-Server |         | 20 👻     |

After editing the Input TCP click on OK near the bottom left corner.

| TCP/Udp-A | djustment                                     |
|-----------|-----------------------------------------------|
| -         |                                               |
| Input     | IP - Address/URL : 81.3.62.35                 |
| C Output  | Port: 80  attempt Reconnect 1000  nms:        |
|           | Mountpoint : FFJM1                            |
|           | search Mountpoint                             |
|           | User-ID:Password : base64:passwd              |
|           | use Proxy-Server                              |
|           | Proxy-Server IP - Address/URL : 0.0.0.0       |
|           | Proxy-Server Port : 8080                      |
|           |                                               |
|           | IP-Address: 127.0.0.1 IPAd Server:            |
|           | Port: 4000 - TCP-Server 20 -                  |
|           |                                               |
|           | local IP- Address : 127.0.0.1 IPAd Sw Server: |
|           | local Port : 10713 🔽 🗖 UDP-Server 30 💌        |
| ОК        | remote IP- Address : 127.0.0.1                |
|           |                                               |

Click OK on the Input/Output-Utilities screen.

| Input/Output-Utilitie      | 25                         |                              |
|----------------------------|----------------------------|------------------------------|
| Input-Device               | Output-Device              | Comp/Modem<br>Settings       |
| C Com-Port<br>TCP-Port     | Com-Port                   | Caster- TCP-<br>UDP- Setting |
| C UDP-Port                 | UDP-Port                   | Pipe/File<br>Setting         |
| C Named-Pipe               | □ Named-Pipe<br>□ File     | DecoderOutput<br>Setting     |
| C Dummy-Stream             | Decoder Rtcm               | HTTP/HTML-<br>Setting        |
|                            | © V 2.1 ⊂ V 2.3<br>⊙ V 3.0 | NMEA-Setting                 |
| Input-Buffer in Count of C | haracter :                 | Dummy Interv. in<br>mSec :   |
| ↓ 50                       | оч 1000<br>ОК              | Cancel                       |

Click OK on the No action! warning.

| 🐮 . \gnsss                 | urf.par - GnssS                        | ender                                              |                                                    |                                           |
|----------------------------|----------------------------------------|----------------------------------------------------|----------------------------------------------------|-------------------------------------------|
| File Edit <sup>y</sup>     | View ? Job A                           | djustments Protocol-File                           | Support                                            |                                           |
| D 😅                        |                                        | a <b>a s ?</b>                                     | ! 🜚 🛠                                              | KP-w 🔝 🔟                                  |
| Gnss<br>Input<br>TCP       | Output<br>Caster                       | 06c                                                | Date/Time:<br>Count of<br>recived<br>Messages : GF | 22.02.2009 19:25:37<br>Reference-Station: |
| 0                          | TCP<br>UDP<br>Pipe<br>File<br>Pool: 0  | No action !<br>First stop the current Jo           | b for new settings !                               | Glonass :                                 |
| Status:                    |                                        |                                                    |                                                    |                                           |
| Not co<br>Connec<br>Not co | nnection t<br>t with 81.<br>nnection t | o ntrip-caste ^<br>3.62.35:80 !<br>o ntrip-caste v | Number of Glonass-S                                | Catellit and FKP: dt Gps-Glo<br>in Sec.:  |
| <                          |                                        |                                                    | last Message Types                                 | :                                         |
|                            |                                        |                                                    |                                                    |                                           |
| Bereit                     |                                        |                                                    |                                                    |                                           |

Click on the Stop sign to Stop the session and then the exclamation mark to start the current session.

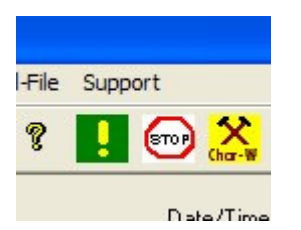

Observe the flow of RTK data with the GNSS Surfer.

| 🔀 .\gnsssurf.par - GnssSender                                                                           |                                                                                                    |
|----------------------------------------------------------------------------------------------------|----------------------------------------------------------------------------------------------------|
| File Edit View ? Job Adjustments Protocol-File                                                          | Support                                                                                                    |
| D 🛎 🖬 🕹 🖷 💼 🚭 🛛 😵 🛛                                                                                     | 🗜 💬 🔆 🙀 FKP-W                                                                                                    |
| GnssSurfer V1.06c                                                                                       | Date/Time:       22.02.2009       20:26:13         Count of       Reference-Station:         messages:       GPS Week:       0225         Z-Count/Gnss-Sec       Glonass:         GPS :       Glonass:         102381.0       Number of GPS-Satellit and FKP:         [03]04]06]07]08[13]16[20]23]25                                                                                                    |
| Status:                                                                                                 | FFFFFFFFFFFFFFF                                                                                                    |
| Zãî•ýµ∥PDF;þ³lkÁ@Ûý¨íPD°∕½þ∥û▲<br>Ókþ∥ÿ¨Ä¾âúêDÌÿç€æ¹Ó 10Ó Q⊐þ©sø<br>U°ÂJúl≫ílý¨ÿRJ,Tlþ³_ÔÜXÓ€Plþis<br>✔ | Number of Glonass-Satellit and FKP: dt Gps-Glo         in Sec.:         In Sec.:         In Sec.: <td< td=""></td<> |
| ,<br>Bereit                                                                                             |                                                                                                    |

Phil Stevenson February 22, 2009